Universität zu Köln SSC Psychologie

# KLIPS 2.0 Schritt für Schritt Anleitung

## An welche Zielgruppe richtet sich KLIPS 2.0?

 Wichtig: Ab dem WS 17/18 richtet sich KLIPS 2.0 an alle Neu- und Alt-Studierende! Veranstaltungen können nur noch über KLIPS 2.0 belegt werden, eine Belegung über KLIPS 1.0 ist nicht mehr möglich.

#### Veranstaltungsbelegung

- Startseite: <u>https://klips2.uni-koeln.de/</u> aufrufen
- Anmelden über "Log-in" oben rechts mit den Zugangsdaten des sMail-Accounts
- Bewerber-Account muss ggfs. zunächst in Studierenden-Account umgewandelt werden. (Wie Sie Ihren Bewerber-Account in einen Studierenden-Account umwandeln, erfahren Sie hier: <u>http://klips2-support.uni-koeln.de/profilumschaltungvombewerber.html</u>.)
- "Studienstatus" unter Punkt Studium auf der Startseite auswählen:

| Forschung & Lehre | Studium                   | Ressourcen                  | Dienste            |
|-------------------|---------------------------|-----------------------------|--------------------|
|                   | Semesterbeitragsstatus    | 25 Terminkalender           | UCCard Foto-Upload |
|                   | Bewerbungen               | 6 persönliche Einstellungen |                    |
|                   | Ausdrucke für Studierende |                             |                    |
| 1 <u>-</u>        | LV-An/Abmeldung           |                             |                    |
|                   | Studienstatus             |                             |                    |
|                   | Studien-/Heimatadresse    |                             |                    |

- Fach öffnen:

| udien ID  | Studienbezeichnung | Studienplan | Status (15W)  | Datur   |
|-----------|--------------------|-------------|---------------|---------|
| 10 82 132 | Psychologie        | 20152       | Studium offen | 01.10.2 |
|           |                    |             |               |         |

- Veranstaltungen gemäß Modulhandbuch werden sichtbar  $\rightarrow$  Veranstaltungen können mit Klick auf die einzelnen Module geöffnet werden

 Tipp: Informieren Sie sich im Modulhandbuch über die Module und nutzen Sie den Studienverlaufsplan sowie unsere Checkliste.
 Die Studienverlaufspläne sowie Checklisten für Ihren Studiengang finden Sie hier: <u>http://www.hf.uni-koeln.de/36290</u>.

#### Wichtige Hinweise zur Veranstaltungsbelegung:

Die Belegung der Veranstaltungen erfolgt unter Angabe Ihrer Priorität für die jeweilige Veranstaltung.

**Wichtig:** Sie sind selbst dafür verantwortlich, darauf zu achten, dass Sie die Veranstaltungen entsprechend dem Baustein wählen, den Sie noch benötigen. Falls Sie sich nicht sicher sind, ob Sie den richtigen Baustein ausgewählt haben, kann unsere **Checkliste** Ihnen weiterhelfen. **Tipp:** Nutzen Sie zur Belegung die Applikation "Studienstatus" (wie oben genannt). Dort können Sie sehen, wo ggfs. bereits eine Leistung erbracht worden ist.

#### **Beispielhafte Belegung**

Im Folgenden wird eine **exemplarische Veranstaltungsbelegung** für Statistik I im Modul "Methodenlehre 1" gezeigt:

- 1. Basismodule mit Klick auf den Knoten öffnen
- 2. Veranstaltungen in Methodenlehre 1 mit Klick auf den Knoten öffnen:

| Knoten-Bezeichnung                                                                                                    |          | empf.<br>Sem. | ECTS<br>Cr. | Dauer | Leist | Gew | Pos | EN | VE | Cre | CREN | Note | MP | RPN |
|----------------------------------------------------------------------------------------------------|----------|---------------|-------------|-------|-------|-----|-----|----|----|-----|------|------|----|-----|
| - [20152] Psychologie                                                                                                    |          |               | 180         |       |       | P   | EN  | ۷  | 0  |     |      |      |    |     |
| 🖃 🗐 Basismodule                                                                                                    |          |               | 54          |       |       | P   | EN  | ٧  | 0  |     |      |      |    |     |
|                                                                                                    | ţ,       |               | 6           |       |       | P   | EN  | v  |    |     |      |      |    |     |
| <ul> <li>[6694BMAP02] BM 2:<br/>Allgemeine Psychologie<br/>Ib</li> </ul>                                                                                                    |          |               | 6           |       |       | P   | EN  | V  |    |     |      |      |    |     |
| <ul> <li>         [6694BMAP03] BM 3:<br/>Allgemeine Psychologie<br/>II     </li> </ul>                                                                                                    | ţ,       |               | 6           |       |       | P   | EN  | v  |    |     |      |      |    |     |
| <ul> <li>Image: Field State (1998)</li> <li>Image: Field State (1998)</li> <li>Image</li></ul> |          |               | 6           |       |       | Ρ   | EN  | ۷  |    |     |      |      |    |     |
| <ul> <li>[6694BMGr00] BM 5:<br/>Grundlagen der<br/>Sozialpsychologie</li> </ul>                                                                                                    |          |               | 6           |       |       | P   | EN  | V  |    |     |      |      |    |     |
| <ul> <li>[6694BMEP00] BM 6:<br/>Entwicklungspsychologie</li> </ul>                                                                                                    |          |               | 6           |       |       | Ρ   | EN  | v  |    |     |      |      |    |     |
|                                                                                                    |          |               | 6           |       |       | P   | EN  | v  |    |     |      |      |    |     |
|                                                                                                    | <b>M</b> |               | 12          |       |       | Ρ   | EN  | v  |    |     |      |      |    |     |
| 🖂 🗐 Aufhaumadula                                                                                                    |          |               | 75          |       |       | P   | ENI | M  | 0  |     |      |      |    |     |

- 3. auswählbare Veranstaltungen werden eingeblendet  $\rightarrow$  dort noch einmal die Detailanzeige mit Klick auf den Knoten einblenden
- 4. zur Belegung auf das grüne **"T"-Symbol** klicken:

| [6694Met100] BM 8:<br>Methodenlehre 1 |              | 12                | Ρ | EN | V |
|---------------------------------------|--------------|-------------------|---|----|---|
| [6694Met100]<br>Vorlesung 1           |              | 2                 |   | 1  | V |
| [6694Met100]<br>Vorlesung 2           |              | 3                 |   | 1  | V |
| Prüfung(en) im Studier                | ijahr 🛛 🔄 20 | 015/16 🖪 Teil     |   |    |   |
| 14696.0801 15W 2SW                    | S VO Statis  | itik I 🕡 🗊        |   |    |   |
| [6694Met100] Übung<br>1               | •            | 3                 |   |    | V |
| Prüfung(en) im Studier                | ijahr 🛛 🗐 20 | 015/16 😭 🛛 Teil   |   |    |   |
| 14696.0810 15W 2SW                    | S UE Statis  | tik I, Kurs A 😱 🛛 | ) |    |   |
| 14696.0811 15W 2SW                    | S UE Statis  | tik I, Kurs B 🕤   | ) |    |   |

5. Wenn Sie auf das **"T"-Symbol** für die Vorlesung klicken, öffnet sich ein neues Fenster: Dort wählen Sie die Vorlesung noch einmal aus und klicken auf **"Weiter"**:

| Bezeich | nung                                    | empf. Sem. | ECTS Cr. |
|---------|-----------------------------------------|------------|----------|
|         | 20152] Psychologie                      |            | 180      |
|         | Basismodule                             |            | 54       |
|         | [VK] [6694Met100] BM 8: Methodenlehre 1 |            | 12       |
|         | [VK] [6694Met100] Vorlesung 2           |            | 3        |

6. Häkchen bei **"anmelden"** setzen und unten auf Anmelden klicken (Es erscheint im nächsten Schritt ein Pop-Up: **"Wollen Sie sich wirklich ANmelden?"** → Bestätigen):

|                |                      |             |             |                    |                        | ED        |                  |   | Teilnehn              | ner |     |   |    |                | Anm | neldı |
|----------------|----------------------|-------------|-------------|--------------------|------------------------|-----------|------------------|---|-----------------------|-----|-----|---|----|----------------|-----|-------|
| Gruppe         | An-/Ab-<br>/Ummelden | Grp<br>Vor. | Pr.<br>Vor. | nur für<br>Studien | Reihungs-<br>verfahren | bei<br>LV | Max.TN<br>(Grp.) | 1 | Max.<br>TN<br>(gepl.) | 7   | ist | 1 | BW | von            | 1   |       |
|                |                      | Anme        | erkung      | Ŋ                  |                        |           |                  |   |                       |     |     |   |    |                |     |       |
| Standardgruppe | 🛛 anmelden           | ]           |             |                    | Hum                    |           | 0                | 1 | <mark>1</mark> 28     | 1   | 0   | 1 | 0  | 14.07.15,09:00 | 1 : | 31.1  |
| 🖉 Anmelde      | n                    | Abbre       | chen        |                    |                        |           |                  |   |                       |     |     |   |    |                |     |       |

Erst dann sind Sie korrekt für die Veranstaltung (hier: Vorlesung in Statistik I) angemeldet! Falls Sie sich nicht sicher sind, über welchen Modul-Baustein Sie die Veranstaltung belegen sollen, können Sie dies in unserer **Checkliste** nachlesen. Bitte beachten Sie, dass Sie im nächsten Schritt noch mit der Vergabe von Prioritäten fortfahren müssen.

- Um sich für die Übungen anzumelden, müssen Sie erneut ab Schritt 4 (siehe oben) fortfahren.
- **Achtung:** Für jede Übung / jedes Seminar muss eine <u>individuelle</u> Anmeldung vorgenommen werden.

## Wichtig: Setzen von Prioritäten

- Auf den eigenen Namen oben rechts klicken, man gelangt wieder zur Übersicht zur eigenen Person und Applikationen die man nutzen kann.
- Unter Punkt Studium Auf **"LV An-/ Abmeldung"** klicken:

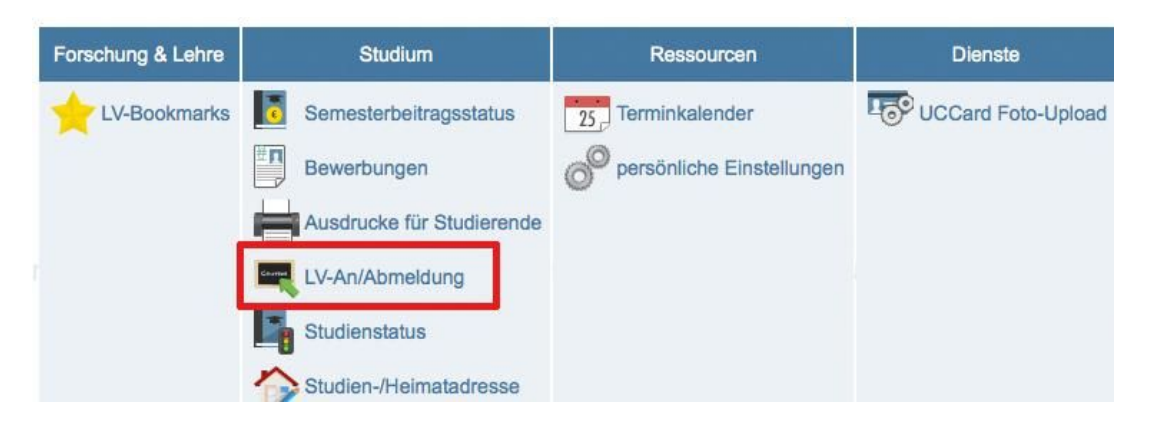

- Eine Übersicht Ihrer bisher belegten Lehrveranstaltungen erscheint:

| LV-Nr      | Term.   | Titel/Gruppenname                                     | Dauer<br>(SWS) | Art | Teil/Prüf/Eval/Info | SPO<br>P/W/Dr | Vortr. [gen.SSt  <br>  abgeh. S |
|------------|---------|-------------------------------------------------------|----------------|-----|---------------------|---------------|---------------------------------|
|            |         |                                                       | Anmerk         | ung |                     |               |                                 |
| 1110 82 13 | 2 Psych | ologie (?StG)                                         |                |     |                     |               |                                 |
| Wintersem  | ester   |                                                       |                |     |                     |               |                                 |
| 14696.0810 | W       | Statistik I, Kurs A Standardgruppe<br>(Belegwunsch) 1 | 2              | UE  |                     |               | Heycke T                        |
| 14696.0811 | W       | Statistik I, Kurs B Standardgruppe (Belegwunsch)      | 2              | UE  | 0000                |               | Heycke T                        |

Exemplarische Priorisierung von nur 2 ausgewählten Übungen in Statistik I (Bitte beachten Sie, dass Sie alle Übungen belegen und priorisieren müssen!):

1. Oben rechts "Belegwünsche priorisieren" auswählen:

| Studienjahr | 2013/14         | 2014/15  | 2015/16           |
|-------------|-----------------|----------|-------------------|
| Sortierung  | LV-Nummer P     | F/WF WS  | /SS               |
| Anzeige     | Ort/Zeit Termin | kalender | Prüf Termine      |
| Aktion      | LV-Anmeldung    | Belegwün | sche priorisieren |

- 2. Im neuen Fenster: Prioritäten vergeben (Achtung, das System ordnet die Wünsche gemäß der Priorisierung)
- 3. Anschließend: auf "Alles Speichern" klicken
- 4. Achten Sie bitte auf die Farbe des Punktes:
  - → oranger Punkt: Speichern ist notwendig
  - $\rightarrow$  grüner Punkt: Eingaben gespeichert

| a l lumanwi | ssenschaftliche Fakultät                                                                                                    |  |
|-------------|----------------------------------------------------------------------------------------------------|--|
| 1 -         | 14696.0810 Statistik I, Kurs A (2SWS UE, WS 2015/16) -<br>Standardgruppe<br>1110 82 132 Psychologie   [VK] [6694Met100] Übung 1<br>(C) Mo, 19.10.15 12:00-13:30 |  |
| 2 -         | 14696.0811 Statistik I, Kurs B (2SWS UE, WS 2015/16) -<br>Standardgruppe<br>1110 82 132 Psychologie   [VK] [6694Met100] Übung 1<br>(C) Mo, 19.10.15 16:00-17:30 |  |

# Abmeldung von Veranstaltungen

- Führen Sie hier wieder die Schritte zur Belegung von Veranstaltungen bis einschließlich Punkt 4 durch.
- Im neuen Fenster sehen Sie unter "aktueller Status" bei der Veranstaltung ein Feld zum Abmelden: Klicken Sie auf den Button "Abmelden" und bestätigen Sie den Vorgang im anschließend erscheinenden Pop-Up:

| aktueller Status: | 11          | 13                 | ETT J LIV               | IX IS I. I. W                 | L.U         | IX Is 1    |
|-------------------|-------------|--------------------|-------------------------|-------------------------------|-------------|------------|
| Gruppe            | Status      | Status erreicht am | Studium                 | Knoten (SPO-Version)          | Anmerkungen | Aktion     |
| Standardgruppe    | BELEGWUNSCH | 11.08.2015 18:48   | 1110 82 132 Psychologie | [VK] [6694Met100] Vorlesung 2 |             | 🐼 Abmelden |
|                   |             |                    |                         |                               |             |            |

## Benötigen Sie weitere Hilfe?

- Umfangreiche Online-Hilfe des KLIPS 2.0 Supports: <u>http://klips2-support.uni-koeln.de/onlinehilfe-studierende.html</u>
- Hilfe bei technischen Fragen: http://klips2-support.uni-koeln.de/
- Hilfe bei inhaltlichen Fragen: <u>ssc-psychologie@uni-koeln.de</u>